## 4 1 20:02 h Caracteristicas Pantalla LCD atractiva y grande Control de modo manual / PRG./Away ajustable • . Sistema de calefacción eléctrica (Max 16A) / Sistema de calentamiento de agua (Max 3A) ))) 7 días programable (4 períodos / día) • φ ს Pantalla del reloj Montaje estándar de 86 \* 86 mm 20.0 Protección contra heladas y protección contra sobrecalentamiento CE, ROHS, aprobación ROJA

## Datos técnicos

4

| Fuente de alimentación   | AC230V, 50 / 60Hz | lluminar desde el fondo | Blanco                                  |
|--------------------------|-------------------|-------------------------|-----------------------------------------|
| Carga maxima             | 16A / 3A          | Sensor                  | NTC 10K                                 |
| Rango de punto de ajuste | 5 ~ 35 ℃          | Exactitud               | ± 0.5 °C ( control de paso por +0.5 °C) |
| Ambiente                 | 0 ~ 50 °C         | Clase de protección     | IP30                                    |
| Humedad relativa         | 85%               | Alojamiento -           | ABS a UL94-5 plástico ignífugo          |

## Pantalla y botones

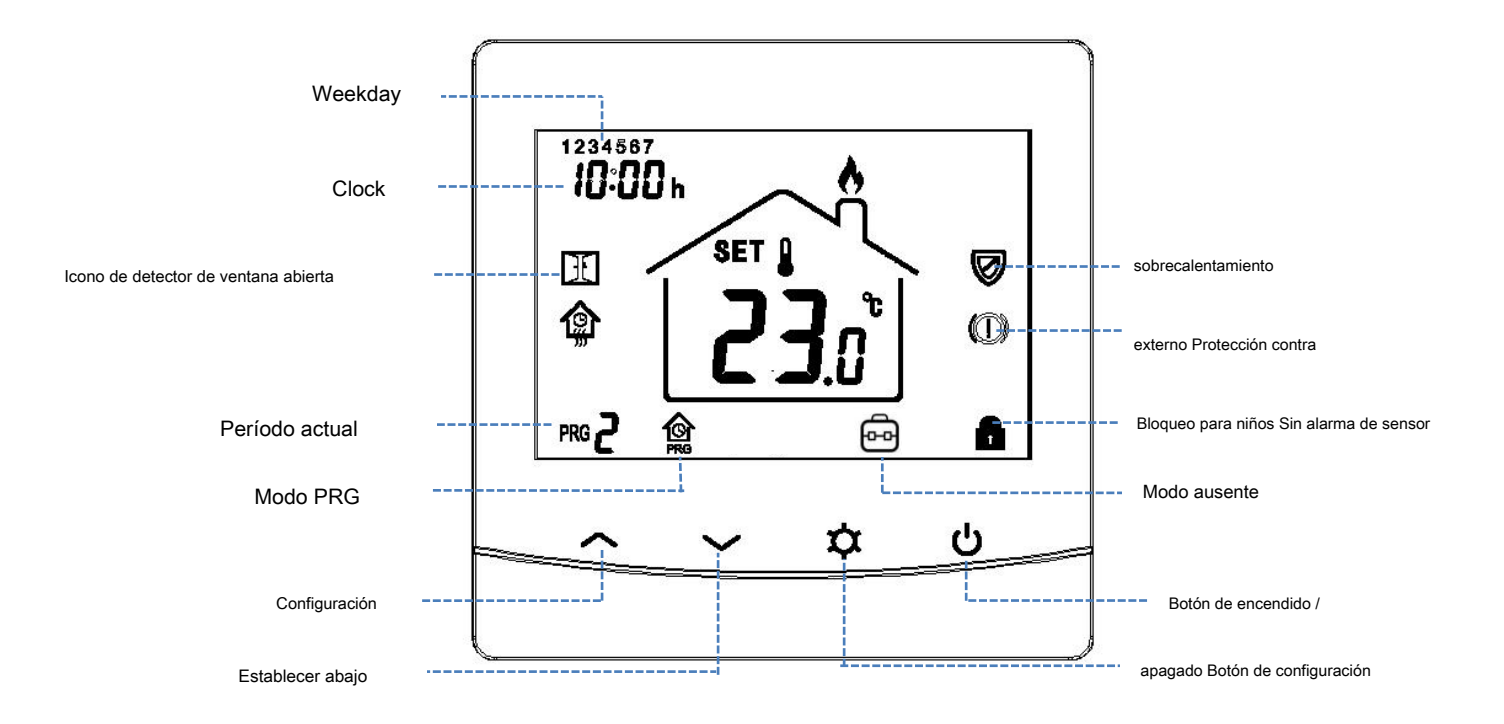

1

| Co                      | nexión wifi                           |                  |                   |                  |                 |                     |                    |             |               |                  |        |
|-------------------------|---------------------------------------|------------------|-------------------|------------------|-----------------|---------------------|--------------------|-------------|---------------|------------------|--------|
| A . (                   | <b>.</b>                              |                  |                   |                  |                 |                     |                    |             |               |                  |        |
| Antes de la con         | itiguracion wifi, asegures            | e de que s       |                   | este anora       | conectad        |                     | e 2.4GHZ.          |             |               |                  |        |
| 2. Descargue V          | Ada inteligente APP de G              |                  |                   | -<br>            | án nar fauar    |                     |                    | ļ           | 민영상           |                  |        |
| 2. Registre su cuenta   | a con su numero de telefono o dire    | ccion de corre   | o electronico, iu | lego inicie sesi | on por tavor.   |                     |                    |             |               | Nb.              |        |
| 3. Agregue el dispositi | ivo presionando + botón en la esqui   | na superior der  | echa.             |                  |                 |                     |                    | i i         | 8 H           | 82 - C           |        |
| 4. Presione "Todos los  | s dispositivos"                       |                  |                   |                  |                 |                     |                    | Ī           |               |                  |        |
| 5. Busque Term          |                                       |                  |                   |                  |                 |                     |                    |             |               |                  |        |
| 6. Debajo del termos    | stato EN, Pulsación larga             | ڻ <sub>pa</sub>  | ara ingresar al   | modo de cor      | nexión wifi,    | luego presion       | e                  |             | botón, el ic  | ono de wifi      | ŝ      |
| parpadeará.             |                                       |                  |                   |                  |                 |                     |                    |             |               |                  |        |
| 7. Presione "El indica  | ador de confirmación parpadea rá      | oidamente" en    | el teléfono, lue  | go ingrese la c  | ontraseña d     | e su red por pr     | imera vez.         |             |               |                  |        |
| 8) Espere un moment     | o hasta que se realice la conexión.   |                  |                   |                  |                 |                     |                    |             |               |                  |        |
|                         |                                       |                  |                   |                  |                 |                     |                    |             |               |                  |        |
| 🕌 Bloc                  | queo para niños                       |                  |                   |                  |                 |                     |                    |             |               |                  |        |
|                         |                                       |                  |                   |                  |                 |                     |                    |             |               |                  |        |
| Bajo                    | bloqueo para niños activado (consu    | ilte el menú 12  | de la configurac  | ión de parámet   | ros), los boto  | nes se bloquea      | rán una vez que s  | e apague la | luz de fondo. |                  |        |
| pren                    | sa 🔨 y 🗸                              | botón al mi      | smo tiempo dura   | ante 5 segundos  | s para desblo   | quearlo para ur     | n ajuste temporal. |             |               |                  |        |
| ·                       |                                       |                  | ·                 | Ū                |                 |                     |                    |             |               |                  |        |
|                         |                                       |                  |                   |                  |                 |                     |                    |             |               |                  |        |
| 🕂 Aju                   | ste de modo                           |                  |                   |                  |                 |                     |                    |             |               |                  |        |
|                         |                                       |                  |                   |                  |                 |                     |                    |             |               |                  |        |
| pren                    | isa botón para elegir                 | el modo Con      | fort / Modo de    | ahorro de en     | ergía / mod     | o PRG.              |                    |             |               |                  |        |
|                         |                                       |                  |                   |                  |                 |                     |                    |             |               |                  |        |
| 📕 Con                   | figuración do roloi y día do la       | comana           |                   |                  |                 |                     |                    |             |               |                  |        |
|                         | ingulación de leloj y dia de la       | Sellidila        |                   |                  |                 |                     |                    |             |               |                  |        |
|                         | *                                     |                  |                   |                  |                 |                     |                    |             |               |                  |        |
| pres                    | ione y mantenga dur                   | ante 5 segund    | los, configure e  | el reloj (Min-Ho | our-Weekda      | y) presionando      | 0                  |             | у             | 🗸 botón          | , cada |
|                         | \$                                    |                  |                   |                  |                 |                     |                    |             |               |                  |        |
| pren                    | sa de el botón irá a la s             | iguiente configu | iración del elem  | ento.            |                 |                     |                    |             |               |                  |        |
|                         |                                       |                  |                   |                  |                 |                     |                    |             |               |                  |        |
| 📥 Αjι                   | ste programable de 7                  | días             |                   |                  |                 |                     |                    |             |               |                  |        |
|                         |                                       |                  |                   |                  |                 |                     |                    |             |               |                  |        |
| Desp                    | oués de finalizar la configuración de | reloj, presione  | el botón de con   | figuración para  | ir a la configu | uración de prog     | ramación PRG.      |             |               |                  |        |
| Esta                    | blezca el horario (Día de la semana   | -Período-Hora    | de inicio-Temp.)  | Presionando      |                 |                     | <b>^</b> у         | ~           | / botón, o    | cada vez que pre | siona  |
| ŕ                       | T                                     |                  |                   |                  |                 |                     |                    |             |               |                  |        |
| ~                       | el botón irá a la siguiente configu   | ración del elem  | nento.            |                  |                 |                     |                    |             |               |                  |        |
| Ejemplo                 | <b>:</b>                              |                  |                   |                  |                 |                     |                    |             |               |                  |        |
|                         | Período                               | 1                |                   | 2                |                 | 3                   |                    | 4           | 4             |                  |        |
|                         |                                       |                  |                   |                  |                 |                     |                    |             |               |                  |        |
|                         |                                       | Tiempo t         | emp               | Tiempo Te        | emp Tiem        | po Temp T           | iempo Temp         |             |               |                  |        |
|                         |                                       |                  |                   |                  |                 |                     |                    |             |               |                  |        |
|                         | 1 (lunco)                             | 7.00             |                   |                  | 40 00 47        | 00 22 00 00         |                    |             |               |                  |        |
|                         | i (lunes)                             | 7:00             | 22 0 8:30         |                  | 19 0 17:        |                     |                    |             |               |                  |        |
|                         | 6 (sáb.)                              | 8:00             | 22 °C 8:30        |                  | 22 °C 17:       | 00 22 °C 23         | 3:00 19 ℃          |             |               |                  |        |
|                         | 7 (dom.)                              | 8:00             | 22 ℃ 8:30         |                  | 22 °C 17:       | <b>00 22 °C 2</b> 3 | :00 19 ℃           |             |               |                  |        |

|        | ∔ Ve            | entana abierta detectar función                                         |                                                   |                                     |                 |
|--------|-----------------|-------------------------------------------------------------------------|---------------------------------------------------|-------------------------------------|-----------------|
|        |                 |                                                                         |                                                   |                                     |                 |
| Cuan   | do el modo V    | rentana abierta está habilitado en la configuración de parámetros, el s | istema detendrá automáticamente el calentam       | iento cuando detecte una caída      | repentina de la |
| temp   | eratura ambie   | ente (2 ° C en 15 minutos por defecto). Esto normalmente se produce     | cuando se abre una ventana o puerta sin apa       | gar el dispositivo de calefacción.  |                 |
|        |                 |                                                                         |                                                   |                                     |                 |
| El dis | spositivo volv  | verá al modo de operación anterior después de 30 minutos, luego e       | el ícono                                          | arecer. Presione cualquier botón pa | ıra salir       |
| Func   | ión OWD dur     | ante el período de calentamiento.                                       |                                                   |                                     |                 |
|        |                 |                                                                         |                                                   |                                     |                 |
|        | 📥 Aj            | uste de parámetros                                                      |                                                   |                                     |                 |
| En m   | obenerae ob     |                                                                         | ante 5 segundos nara ingresar la configuración de | parámetros. Cada pulsación de       | botón           |
| iráal  | a siguiente cor | nesione y mainenga presionado y dura                                    | nite o segundos para ingresar la configuración de |                                     | boton           |
| naan   | a siguiente oor |                                                                         |                                                   |                                     |                 |
|        | <u>Menú</u>     | Descripción                                                             | Rango                                             | Valor por defecto                   |                 |
|        | 01              | Temperatura. calibración para sensor interno                            | - 8 °C ~ 8 °C                                     | <b>℃</b> 0 0                        |                 |
|        | 02              | Punto de ajuste Máx.                                                    | 5 5 °C ~ 50 °C                                    | 35 ℃                                |                 |
|        | 03              | Punto de ajuste mín.                                                    | 5 5 °C ~ 50 °C                                    | 5 5 ℃                               |                 |
|        |                 |                                                                         | 00 : Habitación                                   |                                     |                 |
|        | 04              | Seleccionar sensor                                                      | 1 : Piso 2 : Habitación y                         | 2                                   |                 |
|        |                 |                                                                         | piso                                              |                                     |                 |
|        |                 |                                                                         |                                                   |                                     |                 |
|        | 05              | Protección contra heladas Temp.                                         | 5 5 ℃ ~ 15 ℃                                      | 5 5 °C                              |                 |
|        | 06              | Calibración de temperatura para sensor externo                          | - 8 °C ~ 8 °C                                     | <b>3° 0 0</b>                       |                 |
|        | 07              | Temperatura. detectar por sensor externo                                | Solo lectura                                      |                                     |                 |
|        | 08              | Temperatura. ajuste para protección contra sobrecalentamiento           | 20 °C ~ 80 °C                                     | 32 ℃                                |                 |
|        | 09              | Histéresis                                                              | 0 ~ 3 °C                                          | 0 °C                                |                 |
|        | 11              | Bloqueo para niños                                                      | 1: Bloqueo 0: Desbloqueo                          | 0 0                                 |                 |
|        | 12              | Función OWD                                                             | 1: ON 0: OFF                                      | 0 0                                 |                 |
|        | 13              | Tiempo de detección de OWD                                              | 2 ~ 30 minutos                                    | 15 minutos                          |                 |
|        | 14              | OWD Temperatura de caída. Seleccione                                    | 2.3.4'C                                           | 2 'C                                |                 |
|        |                 | ( dentro del tiempo de detección )                                      |                                                   |                                     |                 |
|        | 15              | Selección de tiempo de retardo de OWD (Volver al estado                 | 10 ~ 60min                                        | 30 minutos                          |                 |
|        | 47              | de trabajo anterior)                                                    | 0                                                 |                                     |                 |
|        | 17              | Restablecimiento de fabrica                                             | U: no                                             | 0 0                                 |                 |
|        |                 |                                                                         | 1: Si, y luego presione el botón de               |                                     |                 |
|        |                 |                                                                         | espere hasta que se reinicie el termostato        |                                     |                 |
|        |                 | Versión del software                                                    |                                                   |                                     |                 |

HT-08W

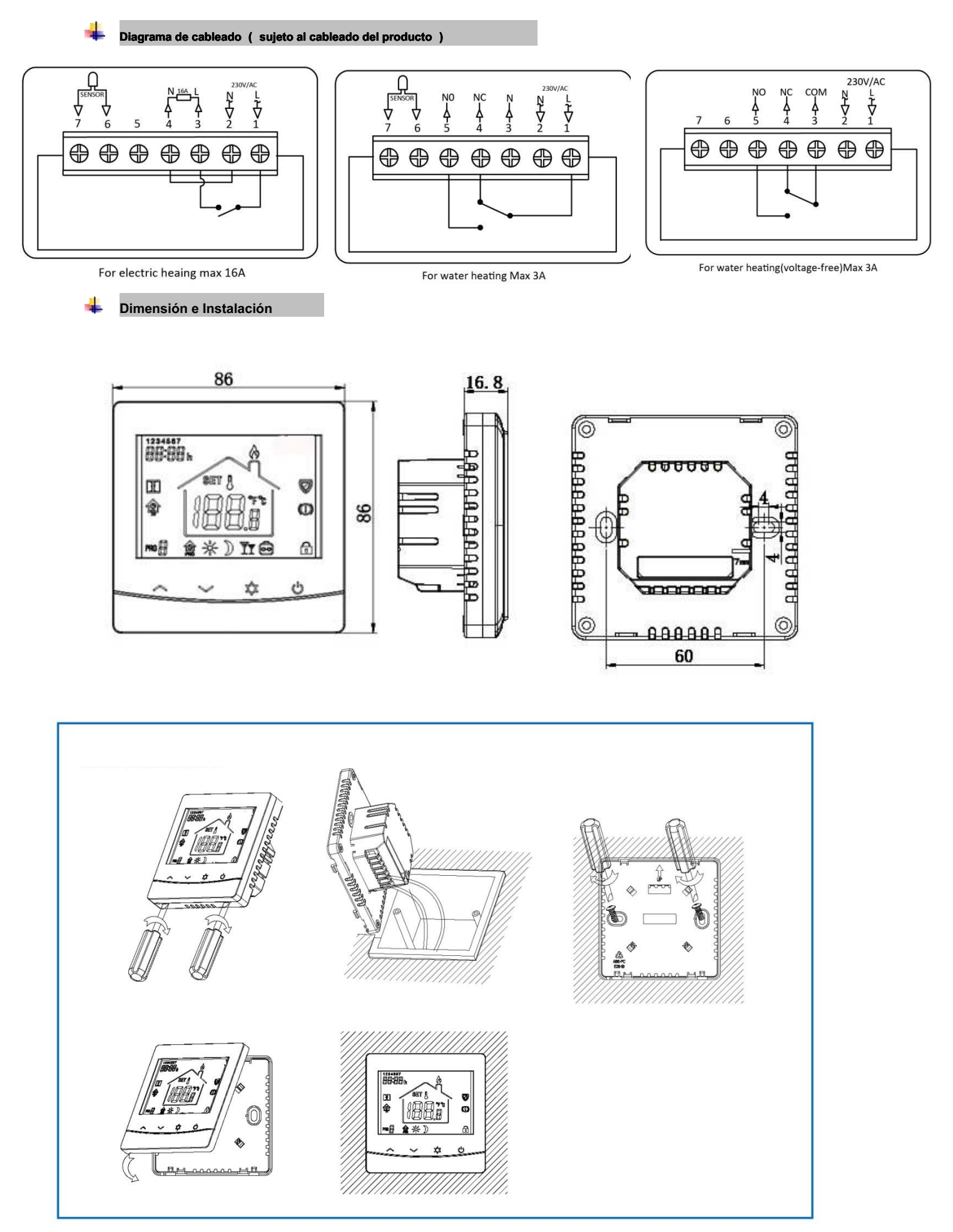